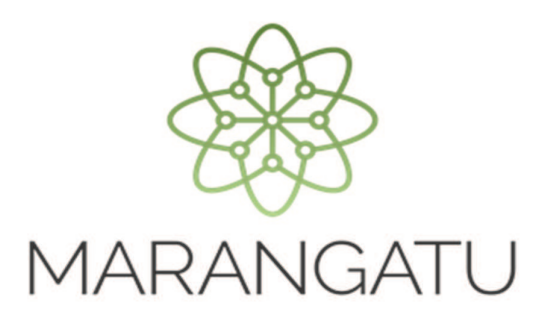

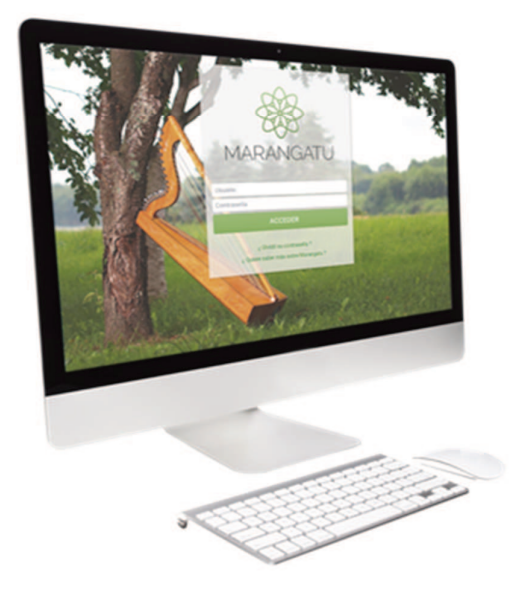

#### Instalación o desinstalación del Software Aranduka

### Versión 1.0.3

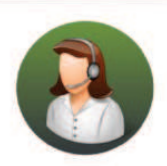

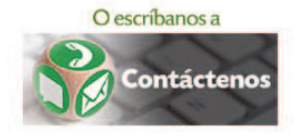

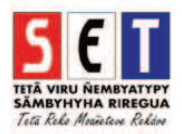

#### Instalación del software - Versión 1.0.3

ATENCIÓN: Para realizar la instalación de la nueva versión del software Aranduka debe seguir las indicaciones del asistente de instalación.

Si ya cuenta con la **versión anterior** instalada, **no es necesario realizar la desinstalación** de la misma para proceder a la instalación de la versión 1.0.3.

• Para descargar el software Aranduka, debe ingresar a la página web de la SET *www.set.gov.py* en la sección *Software y Herramientas*.

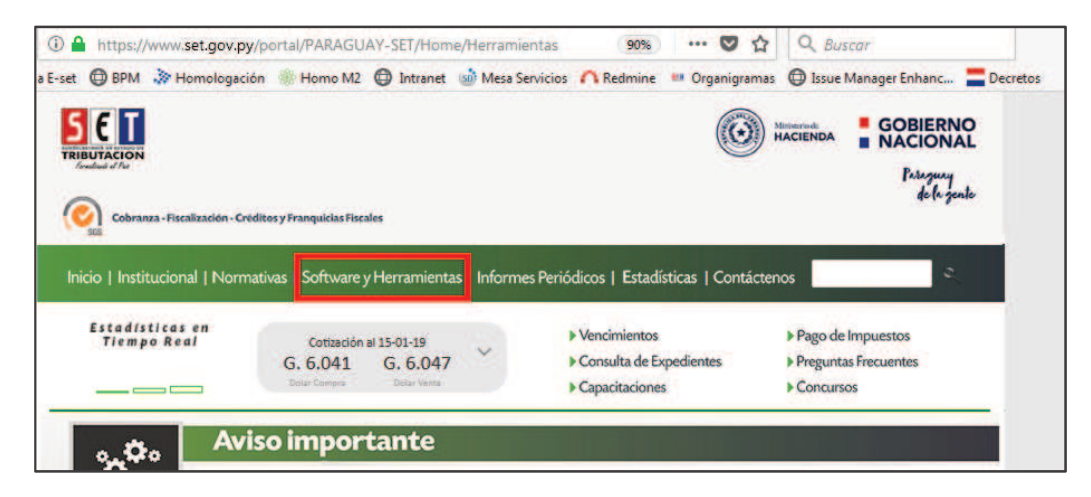

• Seguidamente, seleccione la sección Aranduka.

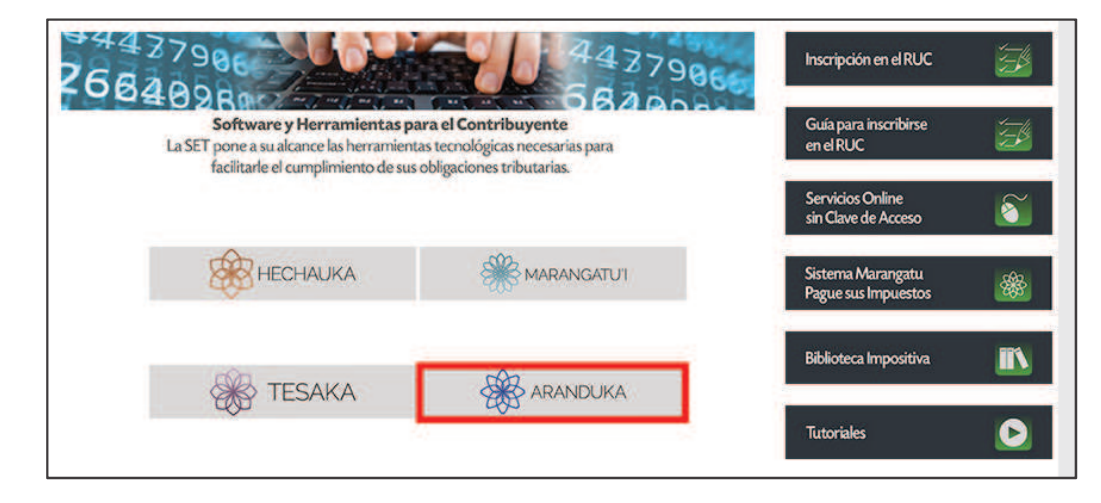

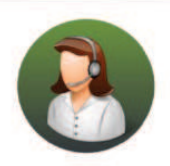

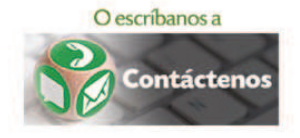

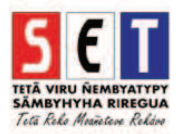

• Seleccione el software a instalar según el sistema operativo que utilice. (A modo de ejemplo, se selecciona *"Windows"*). Posteriormente, presione el botón *Download*, seleccione la opción *Guardar archivo* y presione *Aceptar*.

| Especificaciones Técnicas del Aranduka.docx                                |
|----------------------------------------------------------------------------|
| Versión 1.0.3                                                              |
| Software Aranduka (Linux - 64bits).deb                                     |
| Versión 1.0.3                                                              |
|                                                                            |
| Software Aranduka (Linux - 32bits).deb                                     |
| version 1.0.3                                                              |
| Software Aranduka (Windows).zip                                            |
| Versión 1.0.3                                                              |
|                                                                            |
| Guías paso a paso - Instalación o desinstalación del Software Aranduka.pdf |
| Esta guía le mostrará como instalar o desinstalar el software Aranduka.    |
| Software Aranduka (MAC).dmg                                                |
| Versión 1.0.2                                                              |
|                                                                            |
| Guía Paso a Paso - Software ARANDUKA.pdf                                   |
| Sepa cómo utilizar el Aranduka a través de esta guía.                      |

| Ate: 0.0 Votes: 0 A A A A A<br>Software Aranduka (Windows).zip<br>The preview of this document<br>Download P Open on Desktop | Abriendo software Aranduka (Windows).zip<br>Ha decidido abrir:<br>Software Aranduka (Windows).zip<br>que es: Archivo WinRAR ZIP<br>desde: https://www.set.gov.py<br>¿Qué debería hacer Firefox con este archivo?<br>Abrir con WinRAR.ZIP (predeterminada)<br>Guardar archivo<br>Hacer ésto automáticamente para estos archivos de ahora en más. |
|----------------------------------------------------------------------------------------------------|----------------------------------------------------------------------------------------------------|
|                                                                                                    | tanta Canada                                                                                                    |

• Ingrese en la sección de descargas de su navegador y abra el archivo .Zip (instalador del software).

| € → C @           | the https://www.set.gov.py/portal/PARAGUAY-SET/detail?content-id=////               | 120% 🛛 🔂 🔍 Buscar               | (₽) ₪ 🗊 🖆 |
|-------------------|-------------------------------------------------------------------------------------|---------------------------------|-----------|
| 🗘 Más visitados 👘 | 💵 Home 🌸 Ingreso a E-set 🔀 BPM 🎲 Homologación 🌸 Homo M2 🔀 Intranet 🎯 Mesa Servicios | Software Aranduka (Windows).zip | •         |
|                   | Estadísticas en                                                                     |                                 |           |

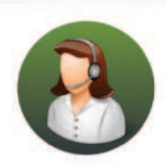

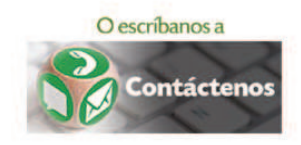

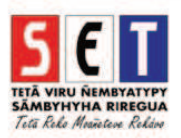

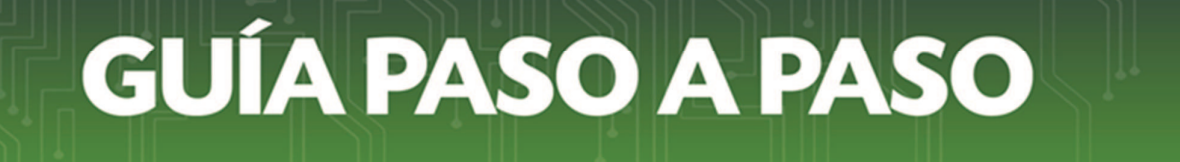

• Proceda a la instalación y siga las indicaciones del asistente.

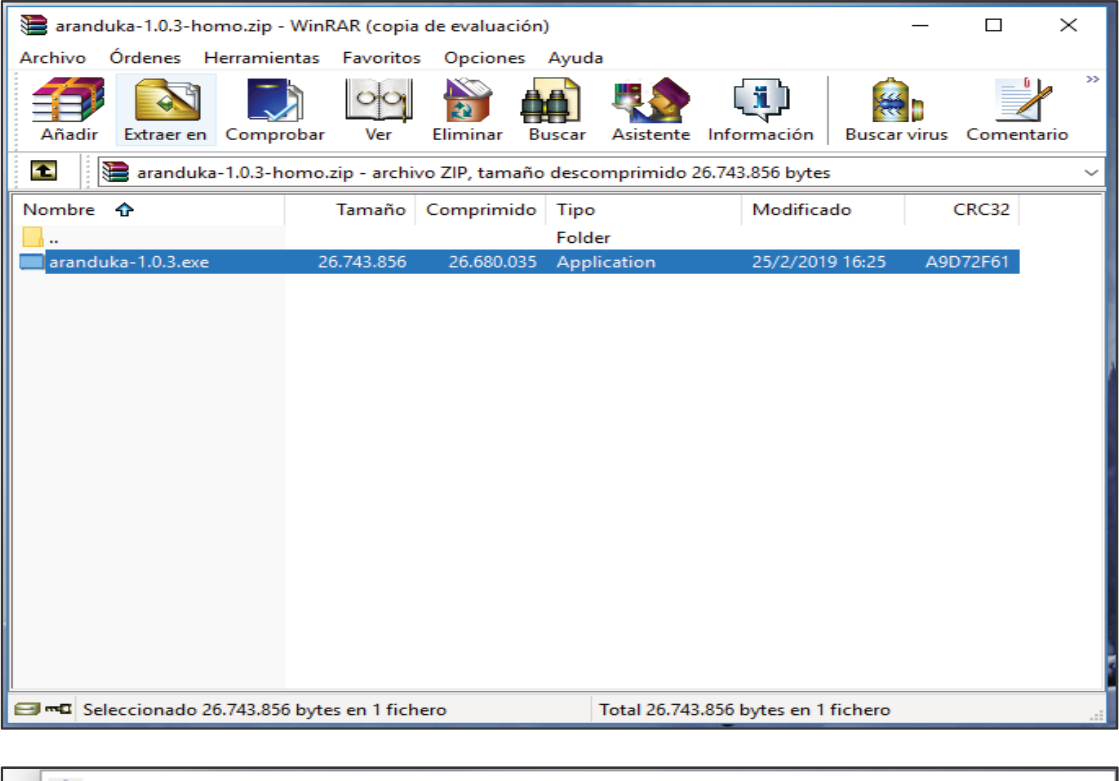

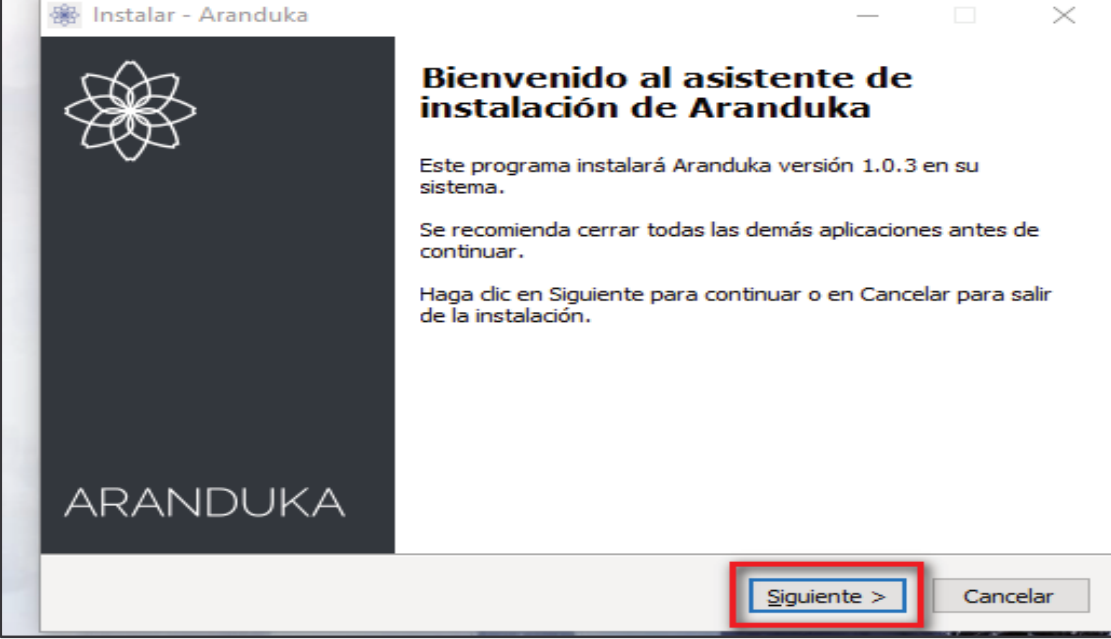

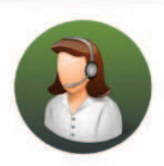

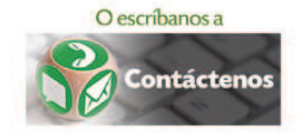

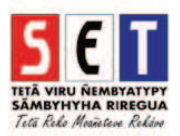

| 🛞 Instalar - Aranduka                                                                                                    |                                        | _                               |                |
|----------------------------------------------------------------------------------------------------|----------------------------------------|---------------------------------|----------------|
| Seleccione la Carpeta de Destino                                                                                                    |                                        |                                 | SET            |
| ¿Dónde debe instalarse Aranduka?                                                                                                    |                                        |                                 | TRIBUTACIO     |
| El programa instalará Aranduka en l<br>Para continuar, haga clic en Siguiente. Si des<br>haga clic en Examinar.<br>C:\Program Files (x86)\Aranduka | a siguiente carpe<br>ea seleccionar ur | ta.<br>na carpeta difero<br>Exa | ente,<br>minar |
| Se requieren al menos 92,2 MB de espacio lib                                                                                                    | re en el disco.                        | Siguiente >                     | Cancelar       |
|                                                                                                    | < Auds                                 | Siguiente >                     | Caricelar      |
|                                                                                                    |                                        |                                 |                |
| 🕷 Instalar - Aranduka                                                                                                    |                                        | —                               |                |
| Seleccione las Tareas Adicionales<br>¿Qué tareas adicionales deben realizarse?                                                                     |                                        |                                 | <u>5 € 1</u>   |
| Seleccione las tareas adicionales que desea<br>Aranduka y haga clic en Siguiente.<br>Iconos adicionales:<br>Crear un icono en el escritorio        | que se realicen d                      | urante la instala               | ción de        |
|                                                                                                    | < Atrás                                | Siguiente >                     | Cancelar       |

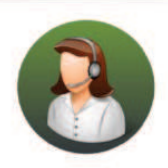

Para consultas o más información comuníquese con el Call Center al (021) 417 7000

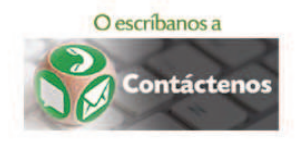

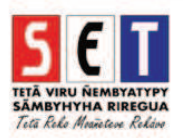

| 🛞 Insta         | alar - Aranduka                                                                                 |                 | —          |           | $\times$ |
|-----------------|-------------------------------------------------------------------------------------------------|-----------------|------------|-----------|----------|
| List<br>A<br>si | <b>o para Instalar</b><br>hora el programa está listo para iniciar la instalación de<br>istema. | e Aranduka e    | n su       | 5         |          |
| н               | aga clic en Instalar para continuar con el proceso o ha<br>cambiar alguna configuración.        | aga clic en Atr | ás si dese | a revisar |          |
|                 | Carpeta de Destino:<br>C:\Program Files (x86)\Aranduka                                          |                 |            | ^         |          |
|                 | Tareas Adicionales:<br>Iconos adicionales:<br>Crear un icono en el escritorio                   |                 |            |           |          |
|                 | <                                                                                               |                 |            | >         |          |
|                 |                                                                                                 |                 |            |           |          |
|                 | < Atra:                                                                                         | s Insta         | alar       | Cance     | lar      |
|                 |                                                                                                 |                 |            |           |          |
| -               |                                                                                                 |                 |            |           |          |

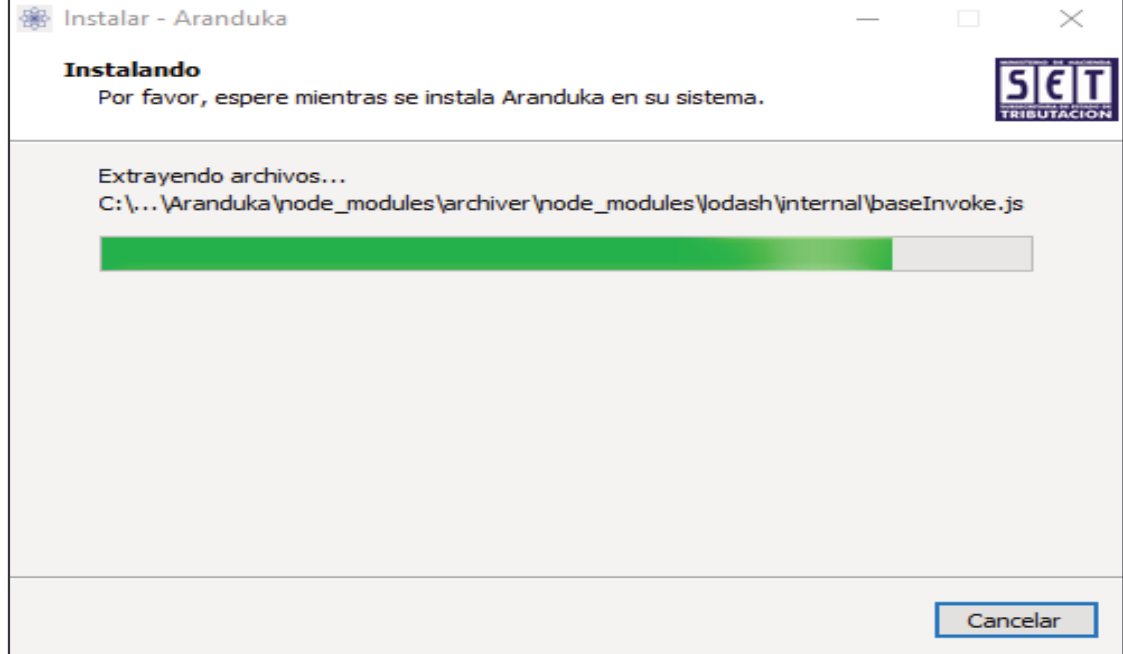

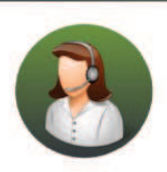

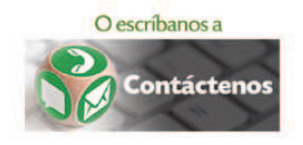

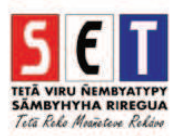

| 🏽 Instalar - Aranduka                                                                                                    |                                                                                                    | - 🗆 ×                                                                                                    |
|----------------------------------------------------------------------------------------------------|----------------------------------------------------------------------------------------------------|----------------------------------------------------------------------------------------------------|
|                                                                                                    | Completando la inst<br>Aranduka<br>El programa completó la instalació<br>sistema. Puede ejecutar la aplicad<br>icono instalado.<br>Haga clic en Finalizar para salir de<br>Ejecutar Aranduka | stalación de<br>in de Aranduka en su<br>ción haciendo clic sobre el<br>el programa de instalación.                   |
| ARANDUKA                                                                                                    |                                                                                                    | Finalizar                                                                                                    |
| TETĂ VIRU NEMBVATYPY<br>SĂMESTITITA RIRECUA<br>Tâtă Kild Munădone Ridan                                                                  | ARANDUKA                                                                                                    |                                                                                                    |
| Personalización<br>Registre los datos del Contribuyente cuya<br>Ingresos y Egresos y demás datos comple<br>IRP registrará en el software | a información de<br>ementarios del<br>Q Obtener                                                                                                    | Acceso a Internet<br>Se requiere una conexión a<br>Internet<br>Si utiliza una configuración<br>proxy, configure aquí |
| Información Marangatú                                                                                                    |                                                                                                    | • Opciones                                                                                                    |
| Nombres y Apellidos o Razón Social<br>Nombre de Fantasía<br>Tipo de Persona                                                              | Tipo de Sociedad                                                                                                    |                                                                                                    |
| Información Adicional                                                                                                    | ☞ Aceptar                                                                                                    |                                                                                                    |

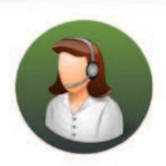

Para consultas o más información comuníquese con el Call Center al (021) 417 7000

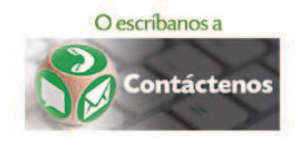

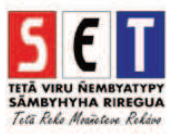

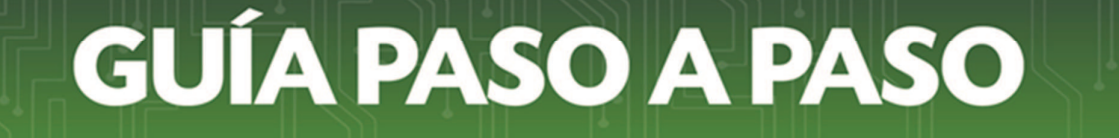

• La Guía para la utilización del Aranduka se encuentra en la sección *Software y Herramientas*, así como en la sección *Ayuda* dentro del propio software.

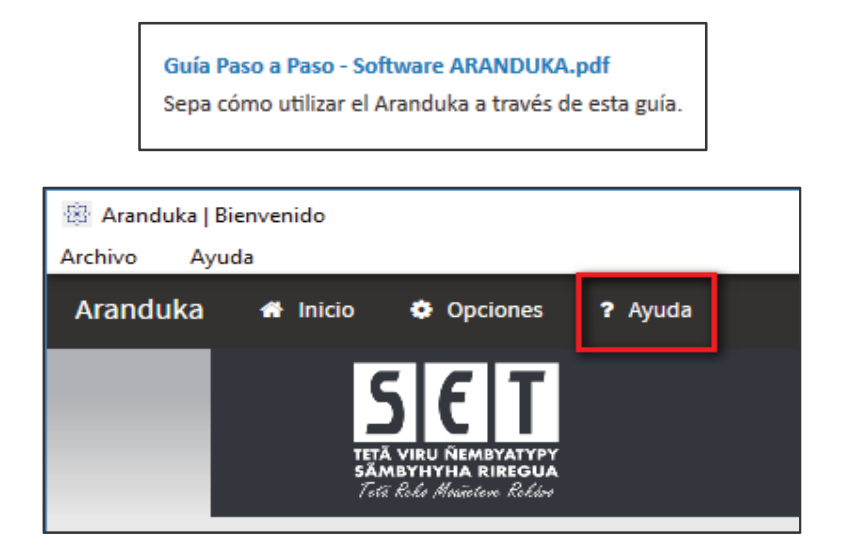

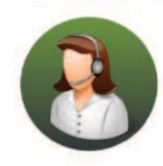

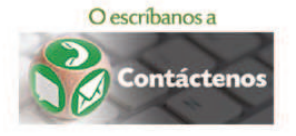

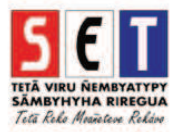

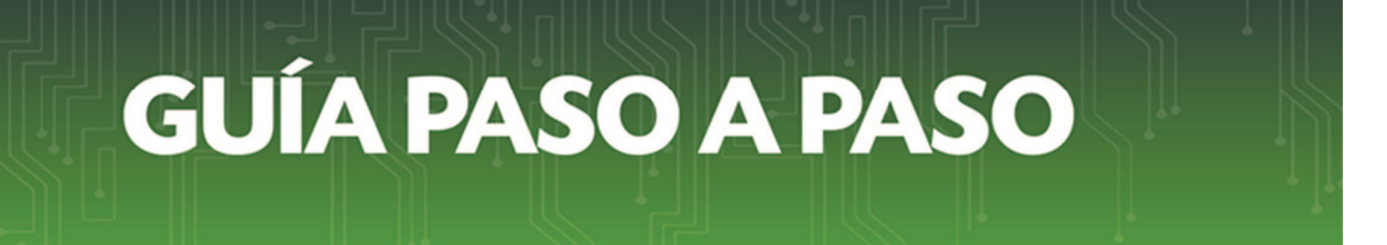

#### Desinstalación del software

• Si por algún motivo desea desinstalar el software Aranduka sin eliminar los registros ya cargados, primeramente confirme que está seguro de realizar la desinstalación.

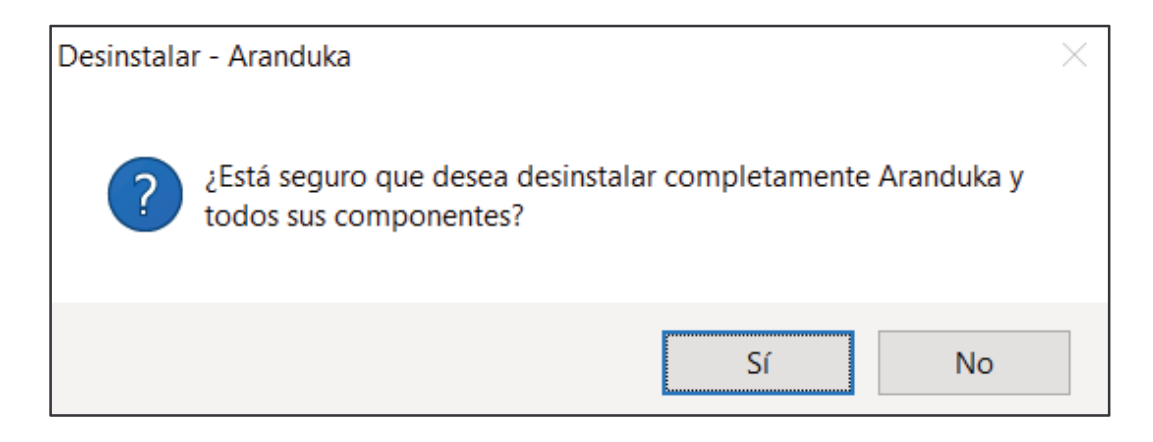

• El sistema emitirá el mensaje ¿Desea quitar la información almacenada en el Sistema? Se quitará TODA su información.

A efectos de evitar la pérdida de registros cargados anteriormente, presione el botón NO.

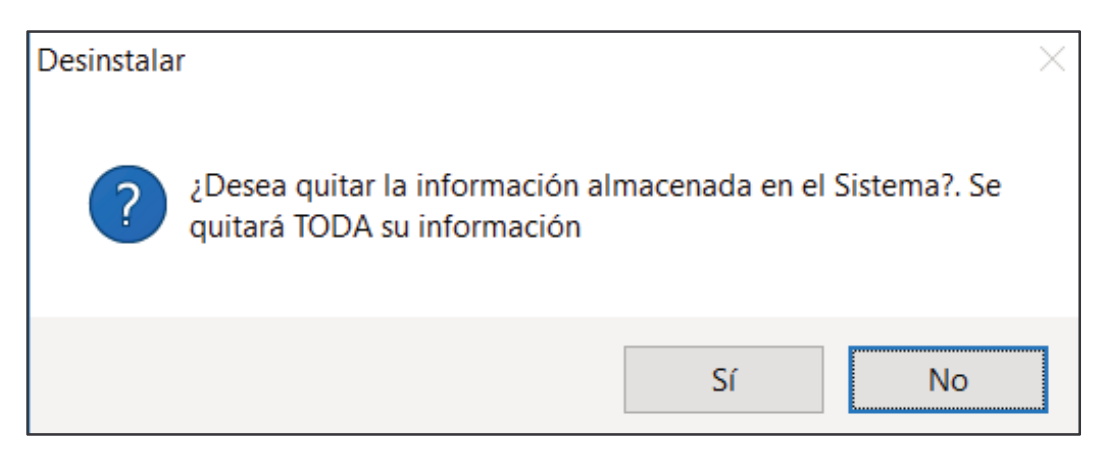

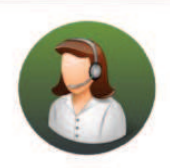

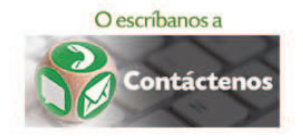

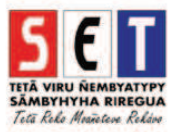

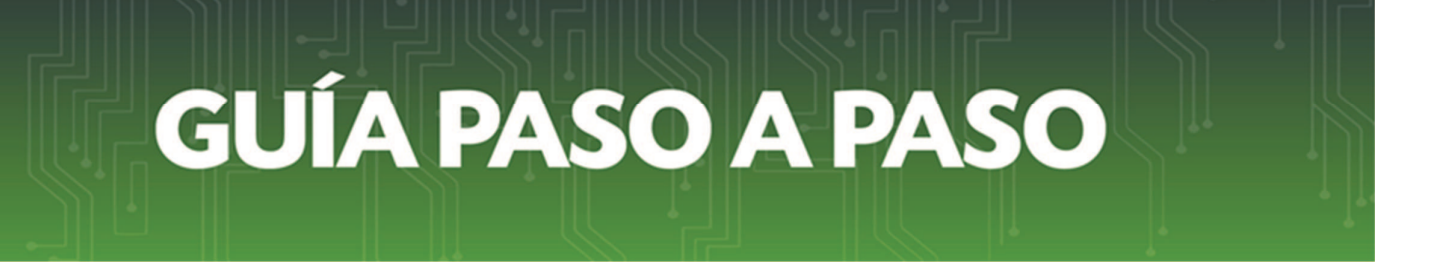

• El sistema informará que ha finalizado la desinstalación.

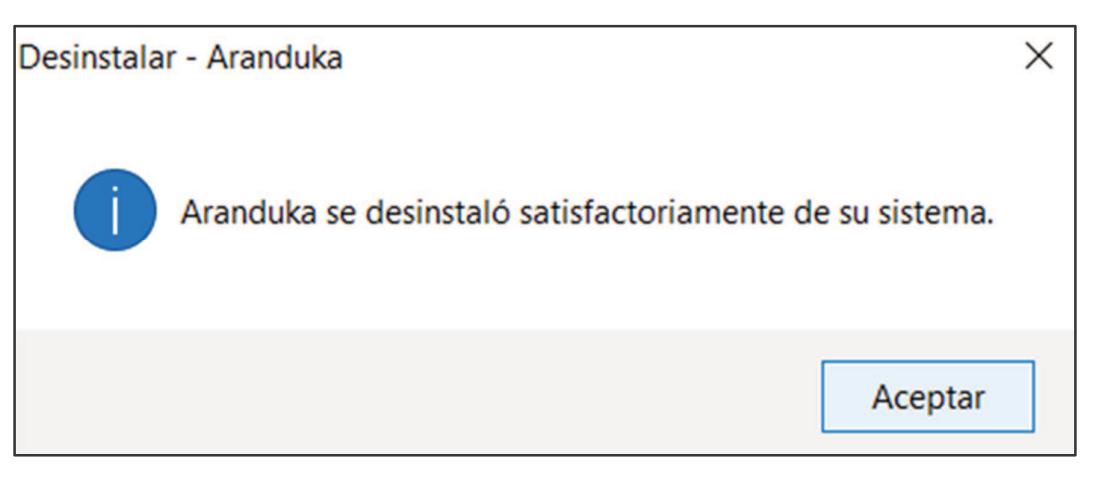

#### Dirección de Asistencia al Contribuyente y de Créditos Fiscales

02/2019

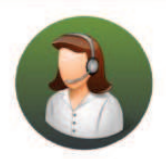

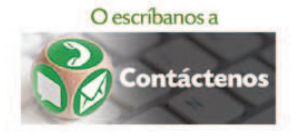

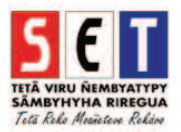